# **Installation Manual**

# EEEC

# Segment Design Tool Component Library 7.0.2

**End Customer: End Customer Reference Number:** 

Document Status: Approved

Document File Name: SDT\_Library\_7.0.2\_Installation\_Manual.docx

#### **Authorizations**

|               | Name           | Function              | Signature |
|---------------|----------------|-----------------------|-----------|
| Developed By: | Chetan Shaha   | Sr. System Engineer   | CS        |
| Reviewed By:  | Bibek Mohanty  | Asst. Project Manager | ВМ        |
| Released By:  | Nitin Patankar | Project Manager       | NP        |

#### Distribution

| Name | Company | Name | Company |
|------|---------|------|---------|
|      |         |      |         |
|      |         |      |         |
|      |         |      |         |
|      |         |      |         |

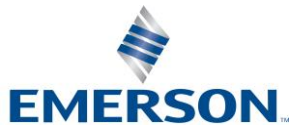

### **Revision History**

| Rev | Status | Description                                                                                                    | Date        | Developed By  | Reviewed By   |
|-----|--------|----------------------------------------------------------------------------------------------------|-------------|---------------|---------------|
| 1   | P1     | 16 new devices added to SDT Component Library                                                                                                    | 23-Sep-2015 | Bibek Mohanty |               |
| 2   | P2     | 63 new devices added to SDT<br>Component Libraray                                                                                                    | 13-Apr-2018 | Megha Shiral  |               |
| 3   | P3     | 10 new devices added to<br>SDT Component Library                                                                                                    | 31-May-2019 | Megha Shiral  |               |
| 4   | P4     | 11 new devices<br>added/modified to SDT                                                                                                    | 11-Apr-2020 | Megha Shiral  |               |
|     |        | Component Library                                                                                                    |             |               |               |
| 5   | P5     | 2 missing devices<br>added/modified to SDT                                                                                                    | 05-Aug-2022 | Chetan Shaha  | Bibek Mohanty |
|     |        | Component Library                                                                                                    |             |               |               |
| 6   | P6     | 39 new devices<br>added/modified to SDT<br>Component Library<br>FIELDBARR renamed to<br>FIELDCONN for Pepperl<br>Fuchs for DP-LBF-I1.34, DP-<br>LBF-I1.36.IE and F*_LBF-<br>D1.32 devices | 19-Feb-2024 | Chetan Shaha  | Bibek Mohanty |

Emerson Classification: Internal

© Emerson Automation Solutions 2024. All rights reserved. Unauthorized duplication, in whole or in part, is prohibited. Trademarks identified in this document are owned by one of the Emerson Process Management group of companies. Unless otherwise agreed to in writing by the parties, any information provided in this document is confidential or proprietary and may not be used or disclosed without the expressed written permission of Emerson Process Management.

Emerson Export Engineering Centre Emerson Automation Solutions Emerson Tower, Matrix Complex, Near College of Engineering Pune, Shivajinagar, Pune, India - 411 005

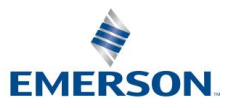

# Contents

| 1 | Intro | oduction                                             | 4 |
|---|-------|------------------------------------------------------|---|
|   | 1.1   | Purpose                                              | 4 |
|   | 1.2   | Scope                                                | 4 |
|   | 1.3   | Terminology                                          | 4 |
| 2 | Prer  | requisites                                           | 5 |
|   | 2.1   | Hardware prerequisites                               | 5 |
|   | 2.2   | Software Prerequisites                               | 5 |
|   | 1.1   | Installation / Configuration steps for prerequisites | 5 |
| 2 | INS   | TALLATION PROCEDURE                                  | 7 |
|   | 2.1   | Contents of installation package                     | 7 |
|   | 2.2   | Installation package execution steps                 | 7 |
| 3 | UNII  | NSTALL PROCEDURE                                     | 8 |
|   | 3.1   | Instructions / steps                                 | 8 |

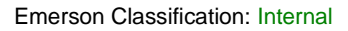

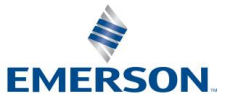

### 1 INTRODUCTION

#### 1.1 Purpose

The main objective of this release SDT Component Library 7.0.2 is that there is an addition of 39 devices to the SDT Component Library. There is a resolution for an existing issue in the SDT main application (version 6.0.6). Hence there are two different setup files available for the complete SDT installation.

This document will guide through the installation process of the SDT Component Library.

#### 1.2 Scope

This manual contains information concerning the installation, un-installation of the SDT Component Library. To ensure proper installation or un-installation of the tool, the instructions given in this manual should be thoroughly understood and followed.

#### 1.3 Terminology

SDT – Segment Design Tool

SDT Library or SDT Component Library - Segment Design Tool Component Library

Emerson Classification: Internal

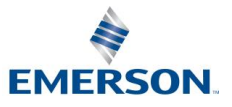

# 2 PREREQUISITES

#### 2.1 Hardware prerequisites

| Component            | Requirement                           |  |
|----------------------|---------------------------------------|--|
| Computer / processor | 1 gigahertz (GHz) or faster processor |  |
| Memory (RAM)         | 16 GB RAM and above                   |  |
| Operating System     | Windows 10                            |  |
| System Type          | (32-bit & 64-bit Machine)             |  |

 Table 1 Hardware Pre-requisities

#### 2.2 Software Prerequisites

It is mandatory to install the Main Segment Design Tool setup version 6.0.6 before the segment design tool component library setup.

#### **1.1** Installation / Configuration steps for prerequisites

**Important**: SDT Component Library 7.0.2 will not work with releases for Main SDT application older than SDT version 6.0.6.

Below warning message will be pop-up in case if the Segment Design Tool Component Library is getting installed prior to the SDT main setup installation.

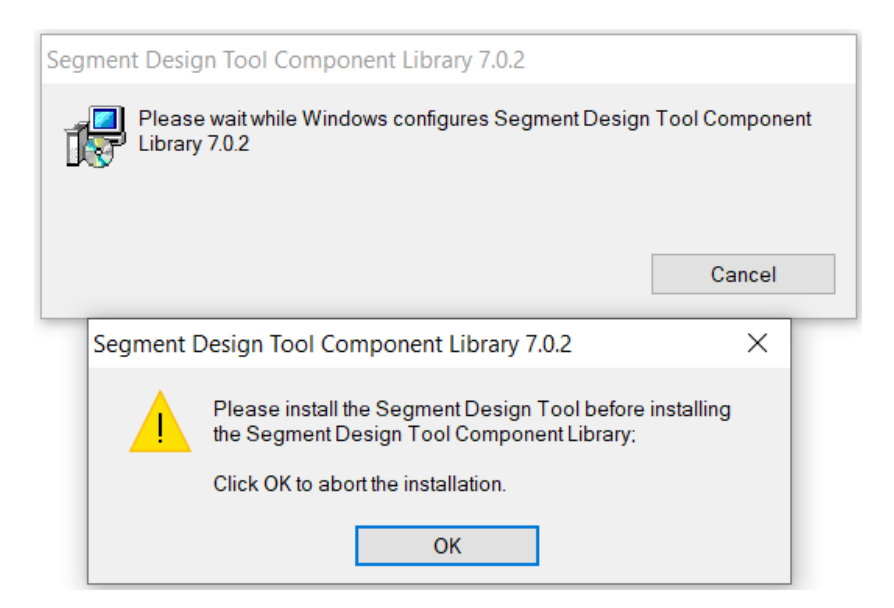

Figure 1 SDT Component Library installation warning

**Emerson Classification: Internal** 

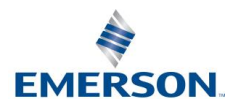

If there is any older version of the SDT Component Library present on the computer then before installing the new version of the tool first uninstall the older version of the application. To do this, follow the instructions mentioned in the "Uninstalling Procedure" section below in this document.

**Important**: It is very important to un-install the older version of the SDT Component Library (if present) before installing the new version of the SDT Component Library.

How to check that the earlier version of SDT Component Library is installed on computer(For eg. To check on Windows 10)??

Please refer process below:

- 1) Press keys Windows+R and type "Control Panel"
- 2) Click on Ok
- 3) Click on Programs-Uninstall a program
- 4) Check for the version of SDT Component Library as highlighted in the below screenshot.

| 1                                                                          | Programs and Features              |                                                                                                    |                                                                                                    |  |  |
|----------------------------------------------------------------------------|------------------------------------|----------------------------------------------------------------------------------------------------|----------------------------------------------------------------------------------------------------|--|--|
| ← → ∨ ↑ 🙀 > Control Panel > All Control Panel tems > Programs and Features |                                    |                                                                                                    |                                                                                                    |  |  |
|                                                                            | Control Panel Home                 | Uninstall or change a program                                                                                                    |                                                                                                    |  |  |
|                                                                            | View installed updates             | To uninstall a program, select it from the list and then click Uninstall. Change, or Repair.                                                                        |                                                                                                    |  |  |
| Turn Windows features on or                                                |                                    |                                                                                                    |                                                                                                    |  |  |
|                                                                            | Install a program from the network | Asame<br>★ Segment Design Tool Component Library 7.0.1<br>★ Segment Design Tool 6.0.6<br>Wicrosoft Edge WebView2 Runtime<br>Microsoft CopErive<br>¥ Microsoft Teams | Publisher<br>Emerson Process Management<br>Emerson Process Management<br>Microsoft Corporation<br>Microsoft Corporation<br>Microsoft Corporation |  |  |

Figure 2 Installed Segment Design Tool on machine

In case if the user proceeds with the new version installation of the tool without un-installing the older version of the SDT Component Library then the installation process will prompt the below warning message and will stop the installation process.

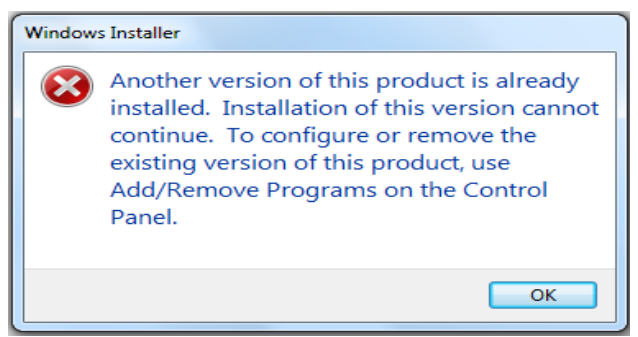

Figure 3 SDT Library prior version warning

**Emerson Classification: Internal** 

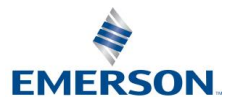

### 2 INSTALLATION PROCEDURE

#### 2.1 Contents of installation package

To download the installation package, visit the below

web site. <u>https://gsuds.emerson.com/segment</u>

Separate installation package link is provided for SDT Main application and SDT Component Library on the right top corner of the web page.

The installation package for SDT Component Library consists the below mentioned setup file. Download the setup (msi) file.

• Segment Design Tool Component Library 7.0.2 setup file

# SDTComponentLibrary7.0.2.msi

Туре

Windows Installer Package

#### 2.2 Installation package execution steps

Name

Installation steps for Segment Design Tool Component Library setup

• Step 1 – Assuming Segment Design Tool main setup is installed, it is mandatory to install Segment Design Tool Component Library as well.

To install the same, double click on the SDTComponentLibrary7.0.2.msi file and wait till the installation process of Segment Design Tool Component Library completes.

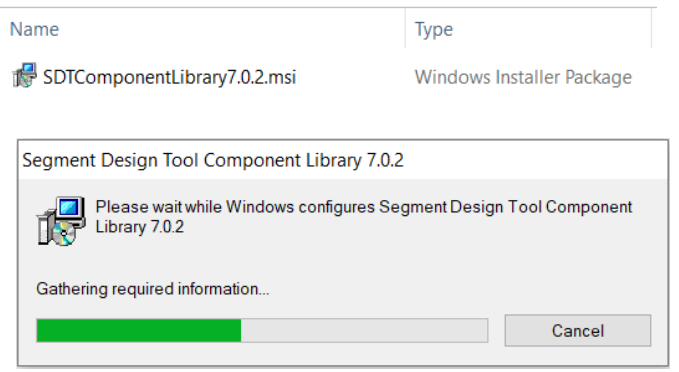

Figure 4 SDT Component Library Installation progress

• Step 2 – On successful installation of library component, below message prompt will appear. Click OK to close the window.

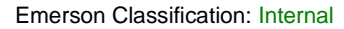

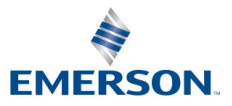

| Segment D | Design Tool Component Library 7.0.2                      |   |        |
|-----------|----------------------------------------------------------|---|--------|
|           | Segment Design Tool Component Library 7.0.2              | × | onent  |
| Time ren  | The SDT Library successfully installed on your computer. |   |        |
|           | ОК                                                       |   | )<br>} |

Figure 5 SDT Component Library Installation confirmation

## 3 UNINSTALL PROCEDURE

#### 3.1 Instructions / steps

- 4.1.1.1 The easiest way to uninstall SDT library is using "Programs and Features" option from the windows control panel.
  - 1. Select Control Panel -> Programs -> Programs and Features option.
  - 2. Select Segment Design Tool Component Library 7.0.2 from the programs

list, right click and select Uninstall option.

| Organize 🔹 Uninstall      | Change Repair       |  |  |  |
|---------------------------|---------------------|--|--|--|
| Name                      |                     |  |  |  |
| 🛃 Segment Design Tool Co  | mnonent Library 702 |  |  |  |
| 🛃 Segment Design Tool 6.( | Uninstall           |  |  |  |
| Microsoft Edge WebViev    | Change              |  |  |  |
| Microsoft OneDrive        | Repair              |  |  |  |
| Microsoft Teams Meetin    |                     |  |  |  |

Figure 6 SDT Library uninstallation

 Uninstallation of Segment Design Tool will also remove Segment Design Tool Component Library from the computer (if exist).

EMERSON

**Emerson Classification: Internal**